Welcome CYO/Camp Howard Coach! Here are step by step instructions for purchasing the CYO/Camp Howard online course - Catholic Coaching Essentials.

Please go to the CYO/Camp Howard Portal Page on the ASEP Website: <u>http://www.asep.com/asep\_content/org/CYOCH.cfm</u>

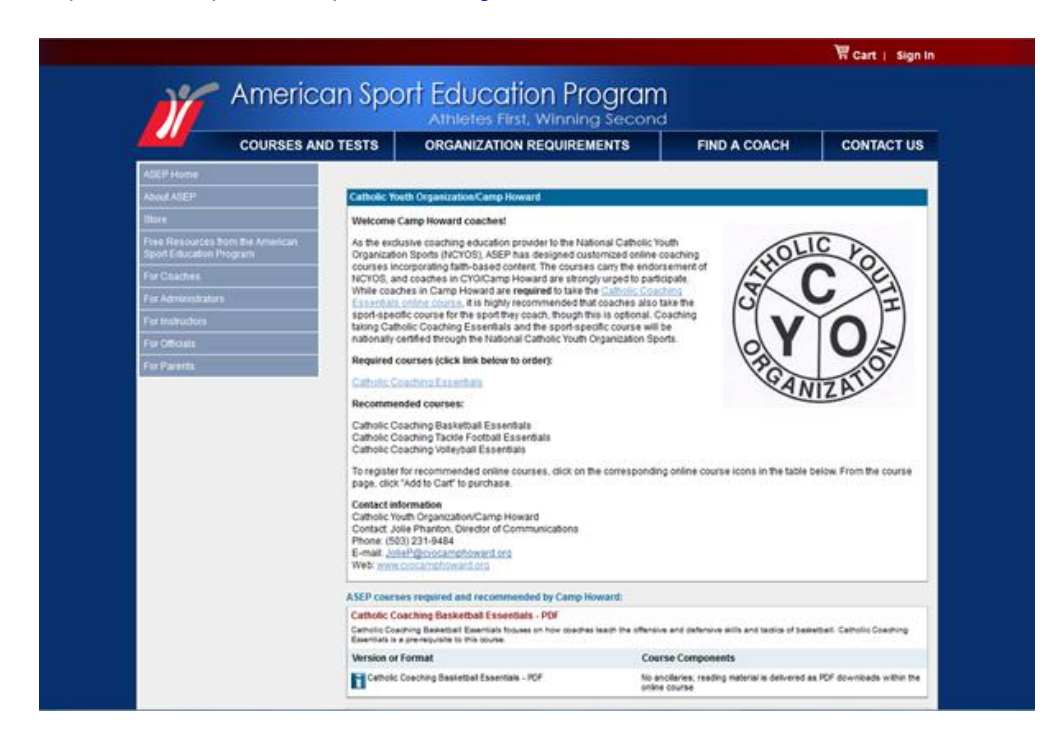

Click on the required course link: Catholic Coaching Essentials

| COURSES A                                                   | ND TESTS                                                                                                 | ORGANIZATION REQUIREMENTS                                                                                                    | FIND A COACH                                                                                                    | CONTACT U                                                                                                    |  |  |
|-------------------------------------------------------------|----------------------------------------------------------------------------------------------------|----------------------------------------------------------------------------------------------------|----------------------------------------------------------------------------------------------------|----------------------------------------------------------------------------------------------------|--|--|
| AZEP Home                                                   |                                                                                                    | 1                                                                                                    |                                                                                                    |                                                                                                    |  |  |
| About ASEP                                                  | Catho                                                                                                    | lic Coaching Essentials - PDF                                                                                                    |                                                                                                    |                                                                                                    |  |  |
| Store                                                       | This cours                                                                                               | se is a self-paced online course designed to be taken by in                                                                                                    | dividual coaches.                                                                                                    |                                                                                                    |  |  |
| Free Resources from the American<br>Sport Education Program | Christian (                                                                                              | oaching Essensais is a spon-neutral course centering on ge<br>ent. At its core is the coach's role as youth minister, who can<br>character, and build community.                                                                                                    | meral coaching principles, sport to<br>use sports as a venue to teach Go                                                                                                    | st aid, and team<br>spel values, instill                                                                                                    |  |  |
| For Ceather                                                 | Organizatio                                                                                              | as Requiring or Recommending This Course                                                                                                    | Price:                                                                                                    | + ADD TO CART }                                                                                                    |  |  |
| For Administrators                                          | You must be                                                                                              | e logged in to add this product to your cart.                                                                                                    | \$35.00 each<br>tsilex 9780736078992                                                                                                    | 00047                                                                                                    |  |  |
| For instructors                                             | You have se                                                                                              | Nected the Catholic Youth Organization/Camp Howard.                                                                                                    | Test Service Street Service Service Se | end the vicine por share you have<br>Secure U.S. U.S. Culture from                                                                                                    |  |  |
| For Officials                                               | You may ch                                                                                               | ange your organization below                                                                                                    | where men and                                                                                                    |                                                                                                    |  |  |
| For Parents                                                 | Al •                                                                                                    |                                                                                                    | Before you purchas                                                                                                    | e your online course: I                                                                                                    |  |  |
|                                                             | Catholic Y                                                                                               | outh Organization/Camp Howard -                                                                                                    | you're taking this cou<br>epecific organization                                                                                                    | yourn taking the ocene to be ontified with<br>operatic organization, you need to pruchase<br>the observed organization of the pruchase the ontified<br>when the pruchasing an online corest, please<br>double-charge organization and the ontified<br>builde-charge of the pruchase the ontified<br>double-charge of pruchase<br>double-charge of the pruchase the<br>double-charge of the pruchase<br>double-charge of the pruchase<br>double-charge of the<br>double-charge of the<br>double-charge of the<br>double-charge of the<br>double-charge of the<br>double-charge of the<br>double-charge of<br>double-charge of |  |  |
|                                                             | Choose y                                                                                                 | our local organization -                                                                                                    | that organization's ve<br>receive credit. Failur                                                                                                    |                                                                                                    |  |  |
|                                                             | Choose                                                                                                   |                                                                                                    | Prior to purchasing a<br>double-check your of                                                                                                    |                                                                                                    |  |  |
|                                                             | If you're loof<br>for a particu<br>down menu<br>as meeting<br>online versi<br>of ASEP cou<br>ficture res | ing to take this online course to satisfy an educational requir<br>lar organization and year organization does not appear in the<br>required online course organization has not adopted online co<br>far educational requirements, and you should not parchase<br>of of the course. To view your organization's negativements a<br>rates that meet those requirements, visit is not organized<br>to. | ement<br>le drop<br>krises<br>Be<br>to a lot<br>Level: Volunteer                                                                                                    |                                                                                                    |  |  |
|                                                             | If you're war<br>professions<br>select 'Ame                                                              | ting to take this online course to further your education and<br>il development, rather than to satisfy an educational requirem<br>rican Sport Education Program' from the drop down menu.                                                                                                    | vent,                                                                                                    |                                                                                                    |  |  |
|                                                             | Course For<br>Online.<br>Read (1000)                                                                     | mat<br>Demos Courses Work                                                                                                    |                                                                                                    |                                                                                                    |  |  |
|                                                             |                                                                                                    |                                                                                                    |                                                                                                    |                                                                                                    |  |  |

To begin the order process you must first sign in to the ASEP website. The Sign In button is at the top right of the screen. First time users will click on the Register button on the right side of the screen.

| ASEP Home     User Membership       About ASEP     Sign In       Store     Files Resources from the American<br>Sport Education Program       For Coaches     If you have been to the ASEP Web alse before and already have a registered e-mail address and password, please register here now.       For Administrators     If you do not yet have a username and password, please register here now.       For Instructors     Sign In here if you have<br>proviously registered       For Officials     E-mail address or username:<br>Password:       For Parents     Remember me | COURSES AN                                                                                                    | ID TESTS ORGANIZATION REQUIREMEN                                                                                                    | NTS FIND A COACH                                                                                                    | CONTACT U                                                   |
|----------------------------------------------------------------------------------------------------|----------------------------------------------------------------------------------------------------|----------------------------------------------------------------------------------------------------|----------------------------------------------------------------------------------------------------|-------------------------------------------------------------|
| For Instructors     Email address or username:       For Officials     Password:       For Parents     Register                                                                                                    | ASEP Home<br>About ASEP<br>Store<br>Store Beources from the American<br>Sport Education Program<br>For Coaches<br>For Coaches | User Membership<br>Sign In<br>Please sign in below to add an online course to your shoppi<br>• if you have been to the ASEP Web site before and already i<br>• if you do not yet have a username and password, please re<br>Sign in here if you have | ing cart, access your online courses, take a tes<br>have a repistered – mail address and password, ple<br>sgitter here now.<br>New users, | st, or view your transcript<br>ase sign in below.<br>please |
| Sign In<br>Login Heip                                                                                                    | For Instructors<br>For Officials<br>For Parents                                                                               | Printadors or usernare.<br>Password<br>Remember me<br>Sign to<br>Login Help                                                                                                    | Regist                                                                                                    | er                                                          |

Here is the next screen you will see. Please fill out required information and click the Finish button.

| AGEP Home                        | User Me                             | mbership                                                                                                    |                                           |                 |
|----------------------------------|-------------------------------------|----------------------------------------------------------------------------------------------------|-------------------------------------------|-----------------|
| About AGEP                       | User Inform                         | ation                                                                                                    |                                           |                 |
| Free Resources from the American | Enter inform<br>Fields marks        | ation in the spaces provided. When you are finished, be<br>ad with an asterisk (*) are required.                                                                                   | sure to click the Finish button to save a | l of your data. |
| Sport Education Program          | User inform                         | nation                                                                                                    |                                           | Feast           |
| For Administrations              | Foil Name*                          | Middle Name (or Inital)                                                                                                    | Last Nerve*                               | 24              |
| Ferindudes                       | Louit                               | Passoort                                                                                                    | Conference and and and                    |                 |
| For Officiala                    |                                     |                                                                                                    |                                           |                 |
| For Parents                      | 1 to well<br>1 to well<br>1 to well | to repeive additional information from ASEP via simali.<br>To receive additional information from ASEP via postal mail,<br>to repeive information from other companies via e-mail. |                                           |                 |
|                                  |                                     |                                                                                                    |                                           |                 |
|                                  |                                     |                                                                                                    |                                           |                 |

| Please fill out required | I information and click t | he Finish button. |
|--------------------------|---------------------------|-------------------|
|--------------------------|---------------------------|-------------------|

| COURSES A                                                                                       | ND TESTS                                             | ORGANIZATION REQUIREMENTS                                                                                                   | FIND A COACH                                     | CONTACT U         |
|-------------------------------------------------------------------------------------------------|------------------------------------------------------|----------------------------------------------------------------------------------------------------|--------------------------------------------------|-------------------|
| ASEP Home<br>About ASEP<br>Store<br>Free Resources from the American<br>Sport Education Program | User Mo<br>Address In<br>Enter inform<br>Fields mark | embership<br>formation<br>nation in the spaces provided. When you are finished, be<br>ad with an asterisk (*) are required. | sure to click the <b>Finish</b> button to save a | all of your data. |
|                                                                                                 | Address                                              | nformation                                                                                                    |                                                  | Finish            |
|                                                                                                 | resultion                                            |                                                                                                    |                                                  |                   |
|                                                                                                 | Address 1*                                           |                                                                                                    |                                                  |                   |
| For Officials                                                                                   | Address 2                                            |                                                                                                    |                                                  |                   |
|                                                                                                 | Country (HK                                          | ngon" Fan Number                                                                                                    |                                                  | •                 |
|                                                                                                 |                                                      |                                                                                                    |                                                  | Finish            |

Please fill out the requested information and click the Finish button.

| COURSES AN                       | ID TESTS     | ORGANIZATION REQUIREMENTS                                                                                                    | FIND A COACH                                                                                                  | CONTACT U     |
|----------------------------------|--------------|----------------------------------------------------------------------------------------------------|----------------------------------------------------------------------------------------------------|---------------|
| ASEP Home                        | Heret        | amb and bla                                                                                                    |                                                                                                    |               |
| About ASEP                       | Demograph    | embership<br>hic Information                                                                                                    |                                                                                                    |               |
| Store                            |              |                                                                                                    |                                                                                                    |               |
| Free Resources from the American | Enter inform | mation in the spaces provided. When you are finished, be su                                                                                                    | re to click the Patrish button to save all                                                                    | of your data. |
| Sport Education Program          | Associat     | ions                                                                                                    |                                                                                                    | Finish        |
| For Coaches                      | Please co    | ontact the individual association to edit your membership to t                                                                                                    | their organization.                                                                                           |               |
| For Administrators               |              |                                                                                                    |                                                                                                    |               |
| For instructors                  | Sports       |                                                                                                    |                                                                                                    |               |
| For Officials                    | Please in    | dicate which sports you are involved with:                                                                                                    | Currently involu                                                                                              | and with:     |
| For Parents                      |              | Achary Achary Abdress Achary Achary A | 4                                                                                                    | ×             |
|                                  | Levels Co    | oached/Officiated                                                                                                    |                                                                                                    |               |
|                                  | Please in    | dicate which levels of sport you are involved with here.                                                                                                    | Youth (up to age 14)<br>Competitive Club (14 years and olde<br>Scholastic (grades 5-12)<br>College/University | 0             |
|                                  |              |                                                                                                    |                                                                                                    |               |
|                                  |              |                                                                                                    |                                                                                                    | Finish        |

| ASEP Home                                                   |            | A STREET, STREET, STREE |  |
|-------------------------------------------------------------|------------|----------------------------------------------------------------------------------------------------|--|
| About ABEP                                                  | User Me    | mbership                                                                                                    |  |
| Store                                                       | Thank you  | for registering!                                                                                                    |  |
| Free Resources from the American<br>Sport Education Program | Please did | R Continue to move on. Continue                                                                                                    |  |
| For Coaches                                                 |            |                                                                                                    |  |
| For Administrations                                         |            |                                                                                                    |  |
| For instructors                                             |            |                                                                                                    |  |
| For Officials                                               |            |                                                                                                    |  |
|                                                             |            |                                                                                                    |  |
|                                                             |            |                                                                                                    |  |
|                                                             |            |                                                                                                    |  |
|                                                             |            |                                                                                                    |  |
|                                                             |            |                                                                                                    |  |
|                                                             |            |                                                                                                    |  |

You have now successfully registered. Please hit the Continue button.

The website will now ask you to set up an ASEP ID Number. Why? ASEP's website offers many online courses, many of which are used in University settings. The ID number system was initiated to help facilitate grading/reporting. We are sorry for the inconvenience.

| COURSES A                                                                                                    | ND TESTS                                                                                                    | ORGANIZATION REQUIREMENTS                                                                                                    | FIND A COACH                                                                                                    | CONTACT US                                                                                                    |
|----------------------------------------------------------------------------------------------------|----------------------------------------------------------------------------------------------------|----------------------------------------------------------------------------------------------------|----------------------------------------------------------------------------------------------------|----------------------------------------------------------------------------------------------------|
| ABEP Home<br>Assue ABEP<br>There<br>Thes Resources Storn the American<br>Thes Resources Storn the American<br>The American Stores<br>For Chicado<br>For Chicado | User Mi<br>Member ID<br>Your AS<br>In order to th<br>ASEP idem<br>so we can r<br>In they of the<br>course thro<br>your clinic to<br>Be assumed<br>SSN being. | embership<br>SEP ID Number<br>Taky you future list records, and to ensure your ASEP transic<br>factor humber, Affest stma, we do not have an D hamber is<br>record or generate a number for you. Thank you<br>wigh a SEP of number created for you, you may choose to<br>you a state high school association or school district to cade<br>shutch or adhere director to use you. Stol to part<br>instructor or adhere director to use your Stol to parts and do<br>omponensed, we do encommend that we coaches and do | ngl is accurate and complete, you v<br>our system for you. Please answe<br>use your Social Beourty Number (1<br>na the high school level, you may<br>reping consultant Detween AIEP<br>affect) acceptable. However, to elim<br>edited soft of the substrational group | vil need a unique 9-digit<br>the need fav questions,<br>(N), if you're taxing the<br>de peoficiary directed by<br>nd you'r institution,<br>nate any chance of your<br>cated ASEP ID oumber if |
|                                                                                                    | Note: II you<br>matches th<br>post online<br>Have you en<br>Yes                                                                                              | attended a Coaching Principles and/or Sport First Ad class<br>To Namber you provided to your instructor during your cli<br>of to your transcript.<br>ex taken an ASEP bist before?                                                                                                    | aroom course, please be sure that                                                                                                    | the ID number you use<br>our feet results will not                                                                                                    |

On this next page, go ahead and have the system create your ID number. Simply click on the

Please create my ASEP ID now button.

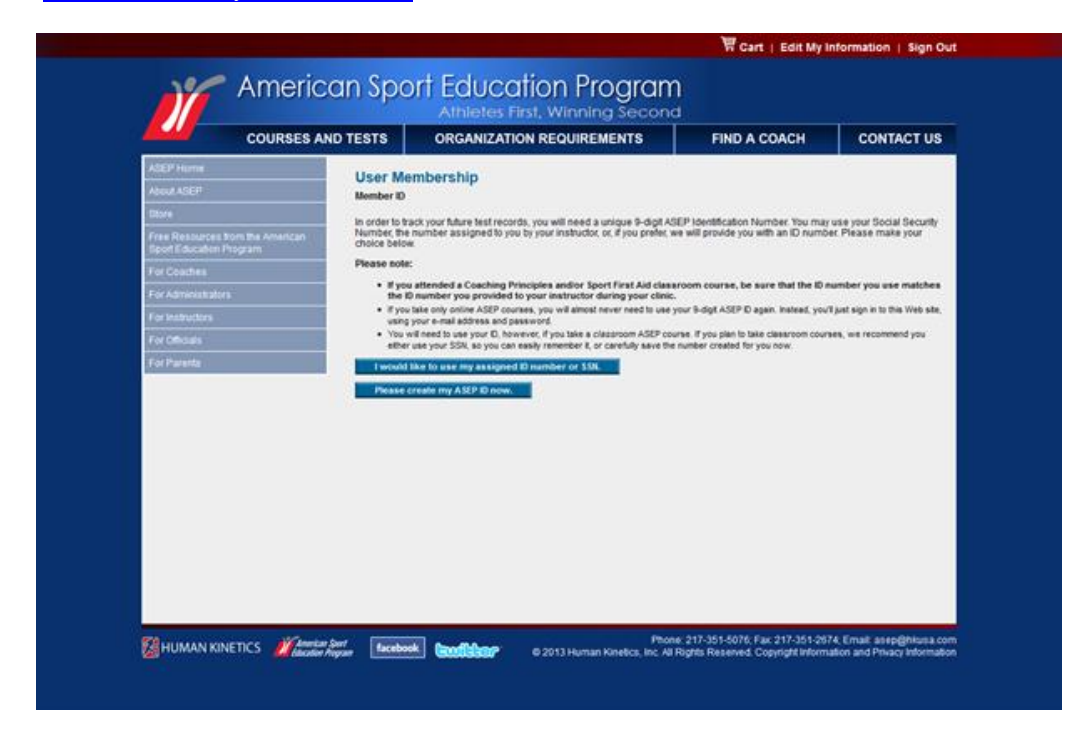

This next screen will give you your ID number and ask if you want to opt out of the Registry. CYO/Camp Howard uses this Registry to run reports on coaches who have completed their courses, so please do not opt out. Simply hit the Continue button.

| COURSES AN                                                                                                    | ND TESTS                                                                                                    | ORGANIZATION REQUIREMENTS                                                                                                    | FIND A COACH                                                                                                    | CONTACT US                                                                                                    |
|----------------------------------------------------------------------------------------------------|----------------------------------------------------------------------------------------------------|----------------------------------------------------------------------------------------------------|----------------------------------------------------------------------------------------------------|----------------------------------------------------------------------------------------------------|
| AGEP Home<br>Adout AGEP<br>There<br>There Resources from the American<br>Tool Education Program<br>For Collection<br>For Administrators<br>For Administrators<br>For Officials<br>For Officials | User Mill<br>Member ID<br>ASP D Cr<br>Below to<br>ASP D Cr<br>Below to<br>ASP D Cr<br>Please kee<br>Your record<br>out out of white<br>Context | embership<br>and Seccessity<br>or ungue AGEP to number.<br>total of the sear seconds. If you were take a diastroom ASEP<br>of completed courses and certification and the available in<br>the DNA discourse and certification and certification records were<br>shown to the discourse and certification and the available<br>into the top of out of the National Codenias Registry (NCR),<br>his boat to opt out of the National Officials Registry (NCR). | Course, you will be asked to provi<br>or volner Coaches and/or Officials<br>to a available for an official of the available of the<br>on the ASEP com Vites sile. Byou | de this IIC<br>Registry, fryou chocele to<br>the Registrient, you will<br>waard to optine, <u>dick from t</u> o |

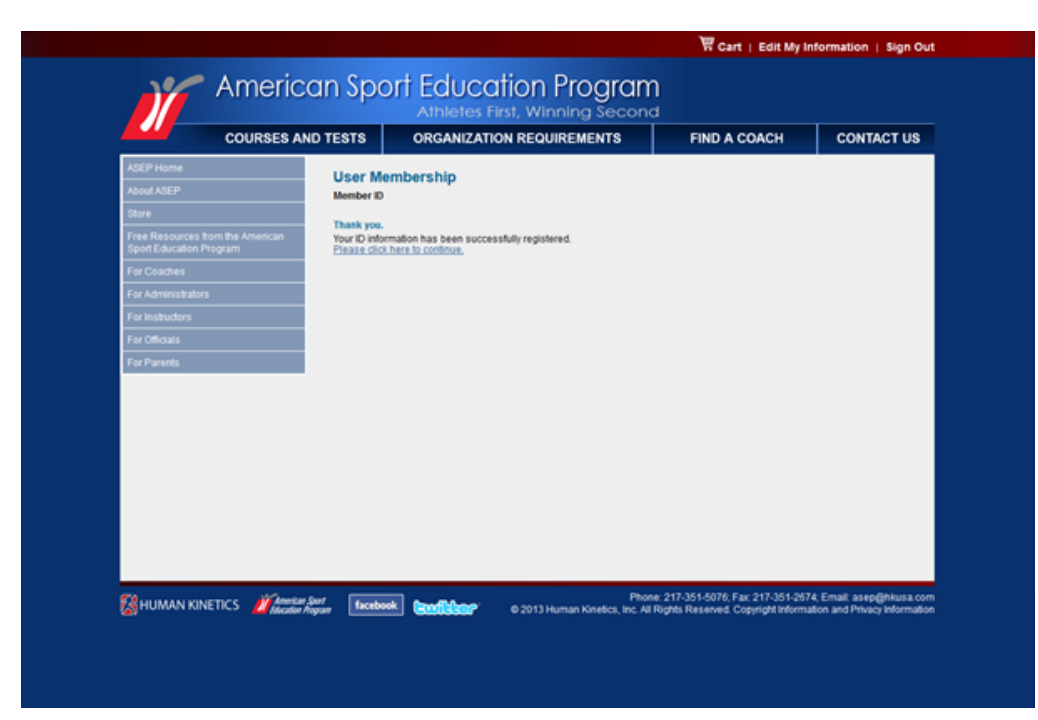

You have now successfully created an ID. Click on the instructions: click here to continue

Once you have registered you may purchase the online course. Here is the next screen you will see. Make sure you choose your local organization. After which you may click on the +ADD TO CART button on the middle top right of the screen.

| COURSES AND TESTS                                           |                                                                                                    | ORGANIZATION REQUIREMENTS FI                                                                                                    |                                                                                                    | FIND A COACH                                                                                                    | CONTACT US                                                                                                    |
|-------------------------------------------------------------|----------------------------------------------------------------------------------------------------|----------------------------------------------------------------------------------------------------|----------------------------------------------------------------------------------------------------|----------------------------------------------------------------------------------------------------|----------------------------------------------------------------------------------------------------|
| ASEP Home                                                   | 1.00                                                                                                    |                                                                                                    |                                                                                                    |                                                                                                    |                                                                                                    |
| About AGEP                                                  | Catholic                                                                                                    | Coaching I                                                                                                    | Essentials - PDF                                                                                    |                                                                                                    |                                                                                                    |
| Dive                                                        | This course i                                                                                                    | s a self-paced on                                                                                                    | line course designed to be taken by indi                                                            | idual coaches.                                                                                                    |                                                                                                    |
| Free Resources from the American<br>Sport Education Program | Catholic Coa<br>management<br>Christian cha                                                                                                    | ching Essenbals i<br>LAt its core is the<br>racter, and build o                                                                                                    | s a sport-neutral course centering on gen<br>coach's role as youth minister, who can u<br>ommunity. | eral coaching principles, sport 8<br>ie sports as a venue to teach Gr                                                                                                    | rst aid, and team<br>ispel values, instill                                                                                                    |
| Fir Coather                                                 | Organizations                                                                                                    | Requiring or Rec                                                                                                    | ommending This Course                                                                               | Price:                                                                                                    | + ADD TO CART Y                                                                                                    |
| For Administrators                                          | You must be lo                                                                                                    | gged in to add this                                                                                                    | e product to your cart.                                                                             | \$35.00 each<br>Isleik 9780736075982                                                                                                    | . 00047                                                                                                    |
| Fiir instructors                                            | You have selec                                                                                                    | cled the Catholic 1                                                                                                    | fourth Organization/Camp Howard.                                                                    | <ul> <li>Ballering in calor period</li> <li>Balling in calor period</li> <li>Balling Scotts Section period</li> </ul>                                                                                                    | International Contract of the Contract of the                                                                                                    |
| Far Othoan                                                  | You may chang                                                                                                    | e your organizatio                                                                                                    | n below                                                                                             | where must be                                                                                                    |                                                                                                    |
| For Paranta                                                 | Al +                                                                                                    | All • Before you purchase your celline co                                                                                                    |                                                                                                    |                                                                                                    |                                                                                                    |
|                                                             | Cathole You<br>Choose you<br>All Saints<br>Archoishop P<br>Cathodia<br>Christhe Kin<br>Columbia Ch<br>CYO High Sc<br>Damascus D<br>Holy Cross<br>Holy Family<br>Holy Cross<br>Holy Family<br>Holy Cross<br>Holy Family<br>Home Schoo<br>Nadelenne<br>Our Lady off<br>Pacific Creat<br>Pacific Creat<br>Pacif | th Organization/C<br>local organization<br>local organization<br>formation<br>formation | Amp Howard                                                                                          | al beet and a second and a second a second a sec | n, you need b purchase<br>testion of the course to<br>estimate the course of<br>the purchase the course<br>of the purchase the course<br>testionate course, testion<br>and content course, testion<br>testionate testion testion<br>testionate testion testion<br>testionates testionates<br>and the testionates testion<br>testionates testionates<br>testionates testionates<br>testionates testionates<br>testionates testionates<br>testionates testionates<br>testionates testionates<br>testionates testionates<br>testionates testionates<br>testionates<br>testiona |

This next page shows your order prior to checkout. Please note that nothing will be shipped to you as the course is entirely online. So disregard the shipping method. Click on the Proceed to Checkout button at the bottom.

| ASEP is affiliated with Hum                                                                                                    | en Kinetica.                                                        |                       |                                                                           |                                                      |                      |
|----------------------------------------------------------------------------------------------------|---------------------------------------------------------------------|-----------------------|---------------------------------------------------------------------------|------------------------------------------------------|----------------------|
| Bem ID<br>9780736075992                                                                                                    | Description<br>CYDCH Catholic Coacting Essentiats Online Course-PDF |                       | Base Price +<br>\$35.00 +                                                 | Quantity =                                           | Ext Price<br>\$35.00 |
| Currency type = U.S. dollar                                                                                                    | 3                                                                   |                       |                                                                           | Subtotal                                             | \$35.00              |
| Beleding a new loadon will charge the summary in which product are displayed. To charge your loadion, please<br>which the HC region where you live <u>U.S. Schools, U.K. Rappo, Australia, New Zealand</u> . Outside these regions, select<br>utility. |                                                                     | C<br>Have you sharged | hipping Method<br>ound +<br>ing limes map )<br>Update                     | \$0.00                                               |                      |
|                                                                                                    |                                                                     | Please                | Applicable Sales to<br>e place US tax exempt o<br>ntact us at 800-747-445 | x will be added<br>rders by phone.<br>7. M-F 7-7 CST | \$0.00               |
|                                                                                                    |                                                                     |                       |                                                                           | Total                                                | \$35.00              |
|                                                                                                    |                                                                     |                       |                                                                           | 1.00                                                 | Servi Carda          |
|                                                                                                    |                                                                     | (optional)            | What is this?                                                             | 30                                                   | omscode              |
|                                                                                                    |                                                                     |                       | Continue Shoppin                                                          | g Proceed to                                         | Checkout             |
|                                                                                                    | Contact 217-351-5076; <u>Info@infour</u>                            | 13.000                |                                                                           |                                                      |                      |
|                                                                                                    | 9 2913 Human Kinteks Pupelsteins, Inc. Al h                         | ogila Nesewed.        |                                                                           |                                                      |                      |
|                                                                                                    |                                                                     |                       |                                                                           |                                                      |                      |

Please confirm your billing information. Click on the Continue button at the bottom.

| Rem ID Description                                                                                                    |                                  | Base Price                                                       | - #                      | Quantity   | -                    | Ext Pri |
|----------------------------------------------------------------------------------------------------|----------------------------------|------------------------------------------------------------------|--------------------------|------------|----------------------|---------|
| 9780736075992 CYOCH Catholic Coaching Essentials Online Course                                                                                                    | HPDF                             | \$35.00                                                          | .*                       | 1          | 1                    | \$35.   |
| Currency type = U.S. dollars                                                                                                    |                                  |                                                                  |                          | Sut        | total                | \$35    |
| Selecting a new location will change the currency in which products are displayed. To change                                                                                                    | your location, please            | Shipping &                                                       | letho                    | d UPS Gr   | und                  | \$0.    |
| allied the HC region where you live U.S. Canada U.K. Europe Australia New Zealand Outs<br>store                                                                                                    | ide these regions, select<br>Pie | Applicable Sal<br>ase place US tax ever<br>Contact us at 800-741 | es tax<br>opt or<br>-445 | ders by ph | ded.<br>one.<br>CST. | 50      |
|                                                                                                    |                                  |                                                                  |                          |            | Total                | \$35.   |
| Profileme*  XXX E-me*  KNAVXX Example KNAVXXX Example KNAVXXX Example KNAVXX Example KNAVXX Example KNAVX Example KNAVX Example | Midde Name (or Inital)           | Last Nam<br>RXX                                                  |                          |            |                      |         |
| This address is a PO box. Address if a PO box. NOVEXXXXXXXXXXXXXXXXXXXXXXXXXXXXXXXXXXXX                                                                                                    |                                  |                                                                  |                          |            |                      |         |
| Cby*<br>NNXXXX<br>Country*                                                                                                    | Postal Code                      |                                                                  |                          |            |                      |         |
| United States  Dayters Proce Number Exercises as 20090000 EXERCISES ASSACE                                                                                                    | llinois                          |                                                                  |                          |            |                      |         |
| Customer Shipping Information                                                                                                    |                                  |                                                                  |                          |            |                      |         |
| If the shipping address for this order is the same as the billing address.<br>If you which this sphot, please have the ploping address information back.)                                                                                                    |                                  |                                                                  |                          |            |                      |         |

Please enter your credit card number and click the Place Order button.

| All fields are required                                                          |                                                                                                    |                                                        |             |
|----------------------------------------------------------------------------------|----------------------------------------------------------------------------------------------------|--------------------------------------------------------|-------------|
| Wethod of Payment                                                                | Cant Number                                                                                           | Grand Total<br>\$35.00                                 |             |
| Name on card<br>(have bling internation, as it appears in the card)<br>Sean Paul | Expension date:<br>Error date as new yy: (Example 2611)                                               | Security Code:<br>()- or 4-Spt number on back of card) |             |
| Please do not press "Place Order" more than once! 0                              | oing so may cause your card to be authorized multiple times.                                          |                                                        | Place Order |
|                                                                                  | Contact 217-351-5076 info@htusa.com<br>© 2013 Human Kinetics Publishers, Inc. All Rights Re-          | sened                                                  |             |
|                                                                                  | Contad: 217-351-6076; <u>isto-Qithusa.com</u><br>© 2013 Human Kinelics Publishers, Inc. Ali Rights Re | sened.                                                 |             |
|                                                                                  | Contad 217-351-5076 <u>info@hhua.com</u><br>@ 2013 Human Kinekos Publishers, Inc. Ali Rights Re       | served                                                 |             |
|                                                                                  | Contact 217-351-5076 <u>info@htmuta.com</u><br>© 2013 Human Kinekos Publishers, Inc. Ali Rights Re    | served                                                 |             |
|                                                                                  | Contact 217-351-5076 <u>info@htmuta.com</u><br>© 2013 Human Kinekos Publishers, Inc. Al Rights Re     | served                                                 |             |
|                                                                                  | Contact 217-351-5076 <u>info@htuua.com</u><br>© 2013 Human Kinekca Publishers, Inc. Al Rights Re      | served                                                 |             |

The next page is your order confirmation page. Click on the name of the course in blue. It is a live link that will take you directly the Continue My Courses page on the ASEP Website.

| Confi                                   | mation Information                                                                                                    |
|-----------------------------------------|----------------------------------------------------------------------------------------------------|
| Order                                   | Number 114672305                                                                                                    |
| XXXXXXXXXXXXXXXXXXXXXXXXXXXXXXXXXXXXXXX | mer Billing Information<br>MAX<br>XXXXXXXX<br>XXXXXXXX<br>XXXXX<br>XXXXX                                                                                                    |
|                                         | mer Sagung Information                                                                                                    |
| Date.1                                  | Lite .                                                                                                    |
| A SEP o                                 | confirmation text Thank you for ordering from American Sport Education Program If you're a member of ASEPs NCR or NOR and you signed in to the webale, your 10% discount has been<br>o the order (online course purchases excluded)                                              |
| Thank y                                 | op for your course purchase. You have one year from today's date to compare your course. To begin, login using your email address and the password you have created at<br>eep com/coachealm/Courses.chm. You now have access to the following courses.                           |
| CYDCH                                   | Catholic Coachina Essentials Online Course-FDE                                                                                                    |
| Applica                                 | te sates tax will be added.                                                                                                    |
| Tour cr                                 | edit card statement will show a charge from Human Kinetics, Inc. for this purchase.                                                                                                    |
| Orders<br>please                        | shopped from the U.S. to a location outside of the U.S. will be shopped via first class international or priority mail international and delivery time varies by destination. Expedited shopping is available,<br>contact intro@ntives.com for proces prior to placing an order. |
| Contact<br>Phone:                       | Information for Oxfar Guestions - United States:<br>800-747-4457                                                                                                    |
| Fax                                     | 217-351-1549                                                                                                    |
| Email                                   | htsdatuss.com                                                                                                    |

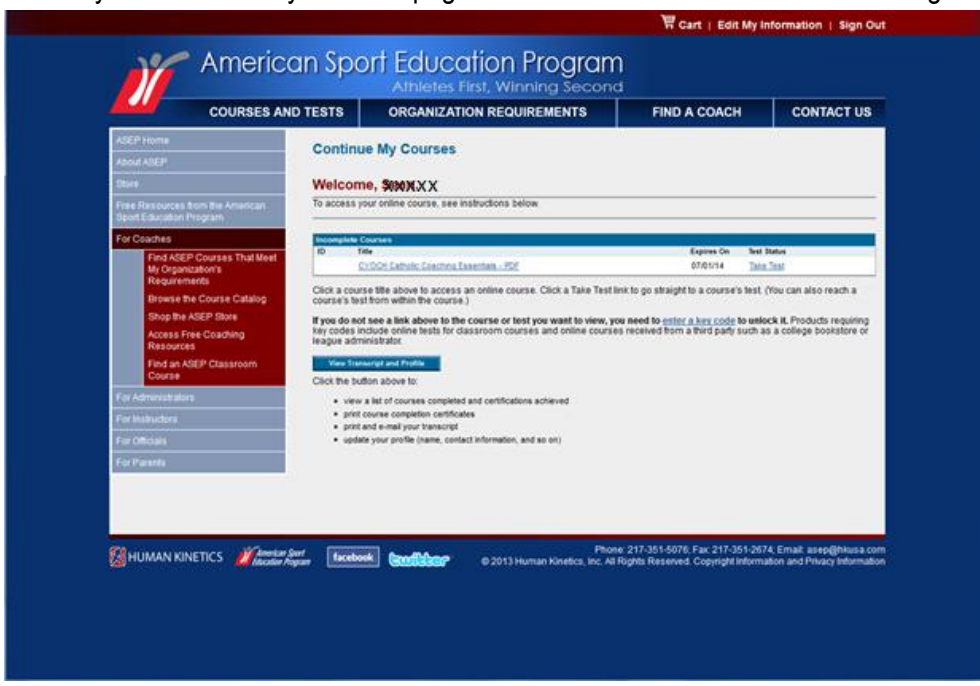

Here is your Continue My Courses page. Click on the name of the course to begin.

You may begin your course...

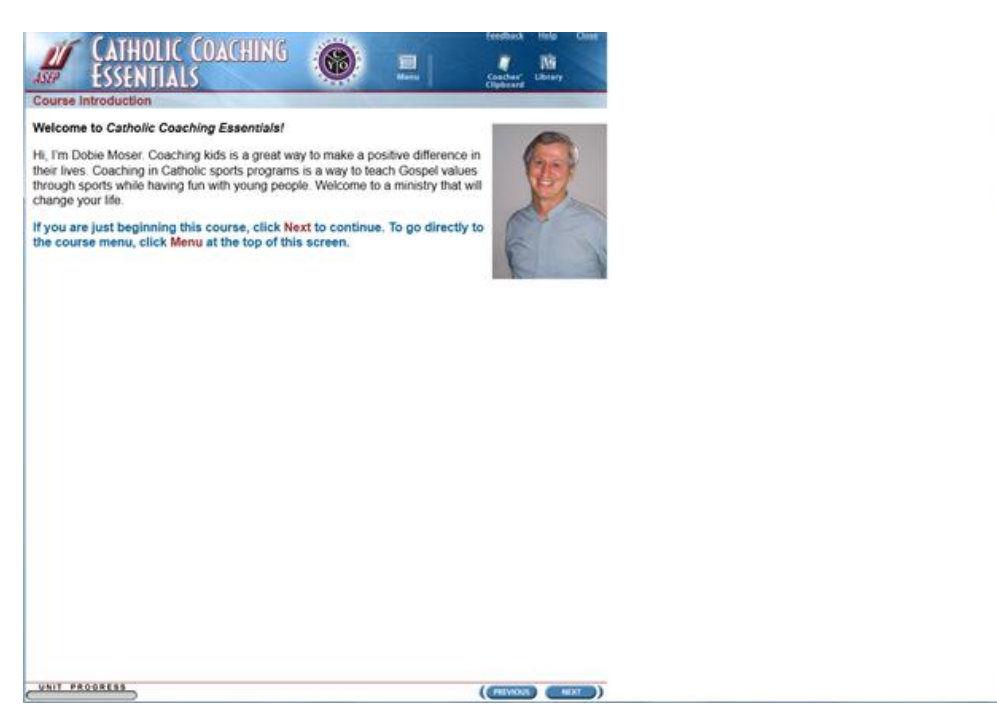

Should you decide to walk away and complete your course later, you may do so. Just log back into the ASEP website: <u>http://www.asep.com/index.cfm</u> Under the heading **Quick Clicks:** at the top right of the screen, click on **Continue my course**. Thank you so much for volunteering. Good luck with your season!

| About ASEP Store Free Resources For Coaches For Administrators For Instructors For Officials For Parents |
|----------------------------------------------------------------------------------------------------|
| About ASEP Store Free Resources For Coaches For Administrators For Instructors For Officials For Parents |
|                                                                                                    |

If you need order assistance, please do not hesitate to contact ASEP technical support at:

Call 800-747-5698 Monday through Friday, 7 am to 5 pm Central time. Or you may submit a technical support request via email - <u>support@asep.com</u> or by submitting an online technical <u>support form</u>.

Whether you call or e-mail your request, please provide the following information:

- 1. The type of hardware you are using
- 2. The operating system you are using
- 3. The exact wording of the error message(s) or the message number(s) appearing on screen
- 4. A complete description of what happened and what you were doing when the error message appeared
- 5. An explanation of how you tried to solve the problem
- 6. The type of browser you use
- 7. Your modem speed